## How To Report Absences For A Prior Month

If you wish to report absences for a month prior to the display month in ESS...

## **Reporting Month**

| From<br>Through         | 10/01/2020<br>10/31/2020 | - |
|-------------------------|--------------------------|---|
| Approving Supervisor ID |                          | Q |

You must first enter the "Supervisor ID". Once you have done this, you will receive the "Submit Absence" section of the panel. If you are reporting "No Absences", you still must use the "Submit Absence" section, you cannot use the "Employee has no Absences to report" button, or the dates will default to the current reporting month.

| urrent Submitted Time       |                        |                         |                         |               |
|-----------------------------|------------------------|-------------------------|-------------------------|---------------|
|                             |                        |                         |                         | 1             |
| Benefit Program 🗧 Superv    | isor ID 🔅 Absence Code | ♦ Begin Date ♦ End Date | ate 🛇 Hours 🛇 Comment 🤅 | Attached File |
| 1                           |                        |                         |                         |               |
|                             |                        |                         |                         | li            |
|                             |                        |                         |                         |               |
| ubmit Absence               |                        |                         |                         | 1             |
| *Benefit Program            | *Absence Code          | *Begin Date             | *End Date               | Hours         |
|                             |                        |                         |                         |               |
| 1 I RCEA 12 Benefit Program | <b>v</b>               | ~                       | 1 M M                   |               |

Under submit absences, select the "Absence Code", enter the date range you are reporting for and the hours.

| Submit Absence |                            |                   |              |            |  |       |
|----------------|----------------------------|-------------------|--------------|------------|--|-------|
|                | *Benefit Program           | *Absence Code     | *Begin Date  | *End Date  |  | Hours |
| 1              | LRCEA 12 Benefit Program 🗸 | Personal Business | ♥ 09/05/2020 | 09/05/2020 |  | 8.00  |
|                | Submit Absence             |                   |              |            |  |       |

If you are reporting no absences, select "No Absence" from the drop down, enter the "Begin Date" of the month you are reporting, and the "End Date" will automatically populate.

| Submit Absence               |               |   |             |  |            |       |   |       |
|------------------------------|---------------|---|-------------|--|------------|-------|---|-------|
| *Benefit Program             | *Absence Code |   | *Begin Date |  | *End Date  | Hours |   | 1 row |
| 1 LRCEA 12 Benefit Program 🗸 | No Absence    | ~ | 09/01/2020  |  | 09/30/2020 |       | 1 | • •   |
| Submit Absence               |               |   |             |  |            |       |   |       |

When you are finished entering your absence "Submit Absence".

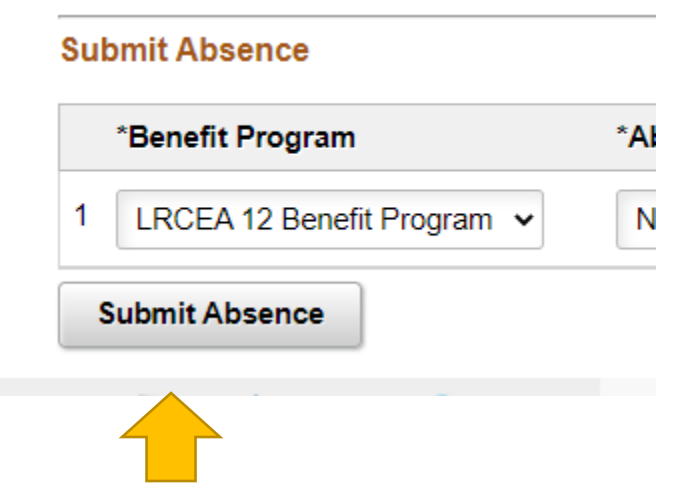

For absence reporting questions please reach out to your campus contact.

| ARC                         | Classified – Beth Madigan      | Certificated – Kevin Porter     |  |  |  |
|-----------------------------|--------------------------------|---------------------------------|--|--|--|
| CRC                         | Classified – Tina Nguyen       | Certificated - Grace Corpuz     |  |  |  |
| SCC                         | Classified – Stephanie Smith   | Certificated – Christine Decamp |  |  |  |
| FLC                         | Classified – Wenda Vander Werf | Certificated – Jae Anderson     |  |  |  |
| DO                          | Claudia Castellon              |                                 |  |  |  |
| FM                          | Margarita Korniychuk           |                                 |  |  |  |
| Police Services Monica Cruz |                                |                                 |  |  |  |